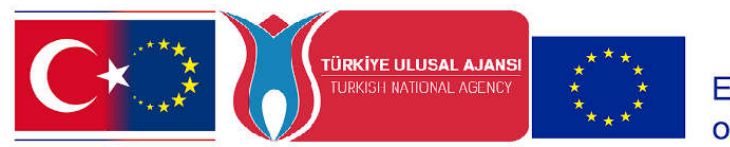

# ÖĞRETMENLER İÇİN TURNAPORTAL BAŞVURU ADIMLARI

### 1. TURNAPORTAL PLATFORMUNA GIRIŞ

Kayseri İl Milli Müdürlüğü tarafından Erasmus+ kapsamında gerçekleştirilecek yurtdışı hareketliliklere başvurabilmek için öncelikle <u>https://turnaportal.ua.gov.tr/giris</u> adresine e-devlet şifrenizle giriş yapmanız gerekmektedir.

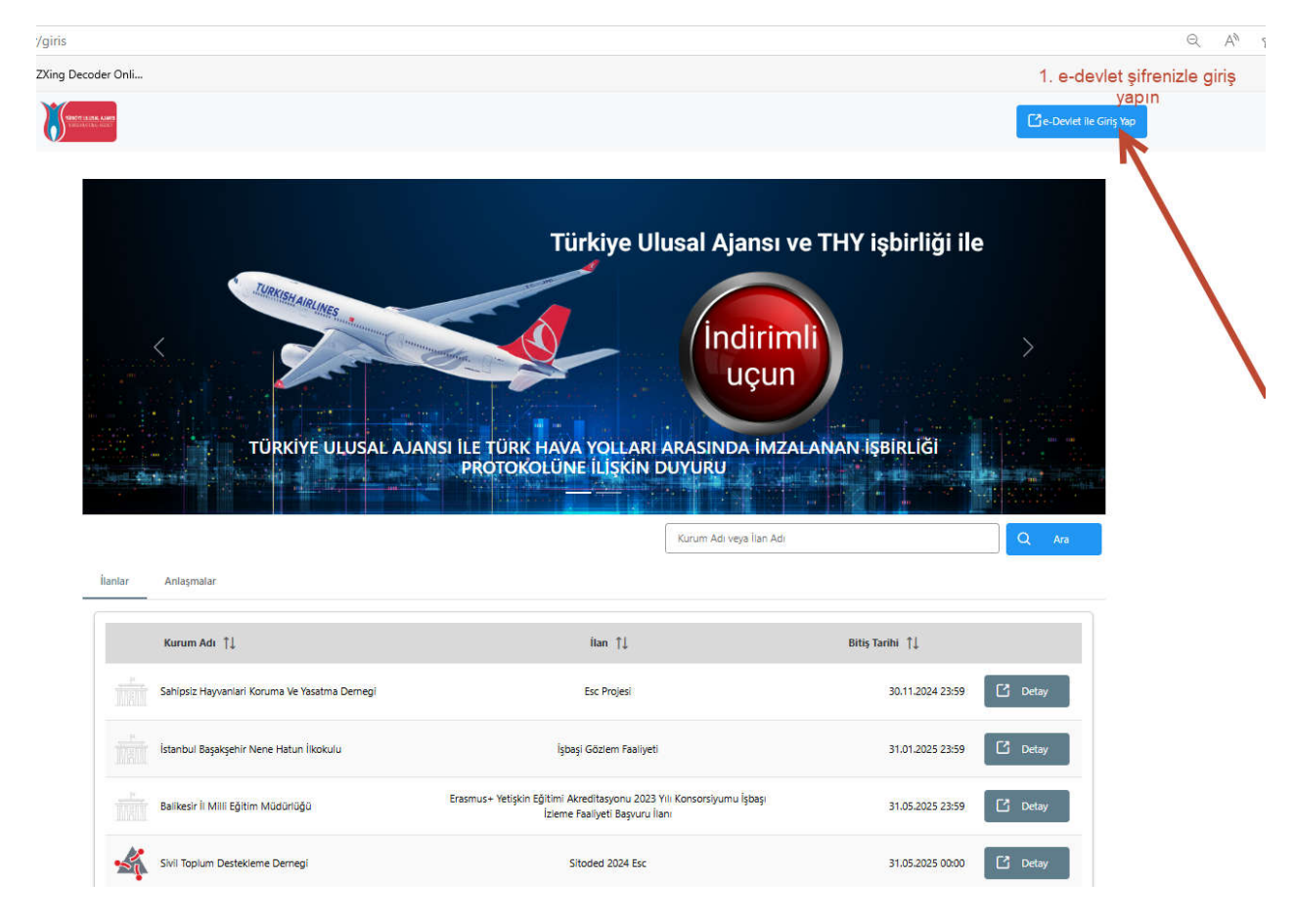

### 2. PROFIL BILGILERINI GÜNCELLEME

Turnaportal platformuna girdikten sonra işlemlerinize devam edebilmek için öncelikle turnaportala otomatik gelen e-posta adresinizi ve telefon numaranızı doğrulamanız gerekmektedir.

Doğrulama işlemi için aşağıdaki görselde 2, 3 ve 4 numara ile gösterilen işlemleri gerçekleştirin.

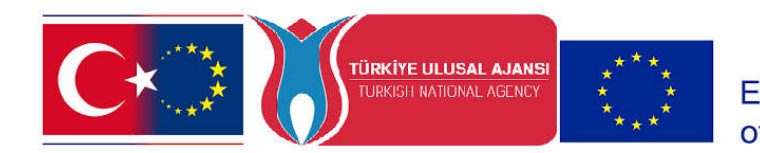

# Co-funded by the Erasmus+ Programme of the European Union

| Peri<br>Peri<br>Perinasi<br>Pririnasinikai<br>Perinasinikai<br>Perinasinikai<br>Perinasinikai<br>Perinasinikai<br>PROFIL seçeneğine<br>PROFIL seçeneğine<br>Profilasinikai<br>PROFIL seçeneğine | MÜKREMİN İNCEDAĞ | Koldel Biglet Krissel Biglet Proved Biglet   3. e-postanizi kontrol ettikten sonra burada<br>görünttilenecek sarı renkli "Doğrula" 4. telefon numaranızı kontrol ettikten so<br>burada görünttilenecek sarı renkli "Doğrula"   rosse seçeneğini tiklayarak e-posta kutunuza gadson russ. 4. telefon numaranızı kontrol ettikten so<br>burada görünttilenecek sarı renkli "Doğrula"   seçeneğini tiklayarak e-posta kutunuza gadson russ. 4. telefon numaranızı kontrol ettikten so<br>burada görünttilenecek sarı renkli "Doğrula"   seçeneğini tiklayarak e-posta kutunuza gadson russ. 4. telefon numaranızı kontrol ettikten so<br>burada görünttilenecek sarı renkli "Doğ<br>seçeneğini tiklayarak e-posta SMS olarak gelen<br>me:   me: numaranızı giriniz, yoksa bu alanı boş<br>burakıp Güncelle seçeneği ile devam<br>acliniz.   Gası veş fent teknyavu tişanteyinz<br>di Sta Syni bagei Horder tahun udaparındı takınırası buruna, takın reşi barına aların bi öğerci işası meşeri si se şertleriniz<br>herei; bisse şa da terdsine mutaşık aylığı tağınarı elsonmi kşdel imlanı takı ti si digerci kaparında begeriz se is şertleriniz |
|----------------------------------------------------------------------------------------------------|------------------|----------------------------------------------------------------------------------------------------|
|----------------------------------------------------------------------------------------------------|------------------|----------------------------------------------------------------------------------------------------|

Bu işlemden sonra diğer sekmelerdeki bilgileri de güncellemeniz gerekmektedir.

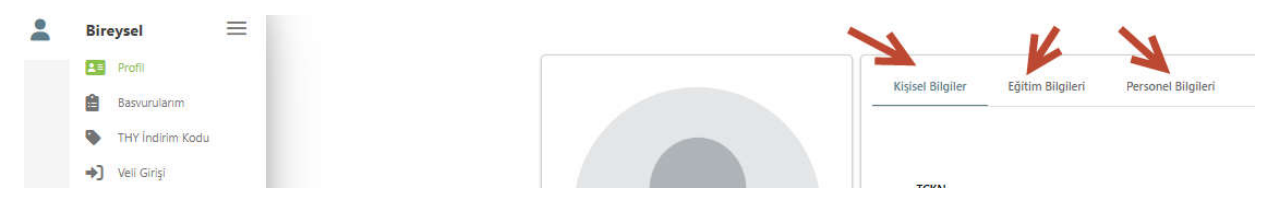

# 3. LİNK İLE HAREKETLİLİKLERE BAŞVURUNUN GERÇEKLEŞTİRİLMESİ. KURUMUNUZA LİNK GÖNDERİLMEDİYSE 3. ADIMI ATLAYINIZ

Erasmus+ hareketliliklerine başvurmanız için kurumunuza resmi yazı ile gelen linki kullanabilmek için Turnaportal oturumunuzun açık olması gerekmektedir.

Edge ve Chrome gibi bir web tarayıcısında Turnaportal oturumunuz açıkken linke tıklayarak veya linki kopyalayıp adres çubuğuna yapıştırarak aşağıdaki başvuru ekranına erişebilirsiniz.

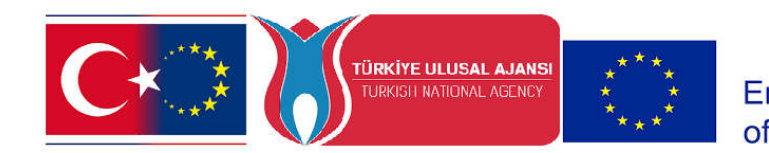

Co-funded by the Erasmus+ Programme of the European Union

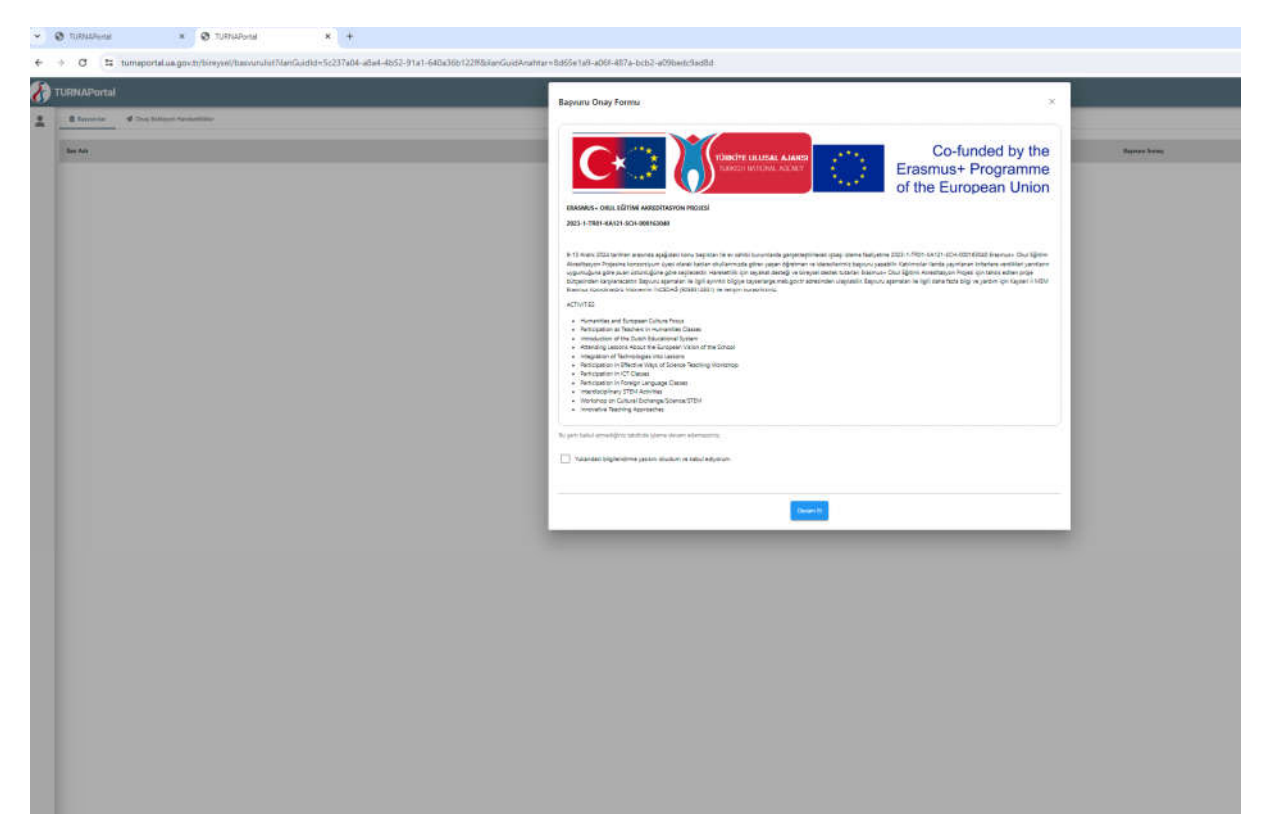

Bu ekranda hareketlilikle ilgili bilgileri dikkatlice okuyarak Onay kutusunu işaretleyip

"Devam Et" seçeneği ile ilerleyin.

4. Menüden başvurularım bölümüne giderek Hareketlilik başvurusunu başlatın ve aşağıda açıklanan şekilde başvurunuzu tamamlayın.

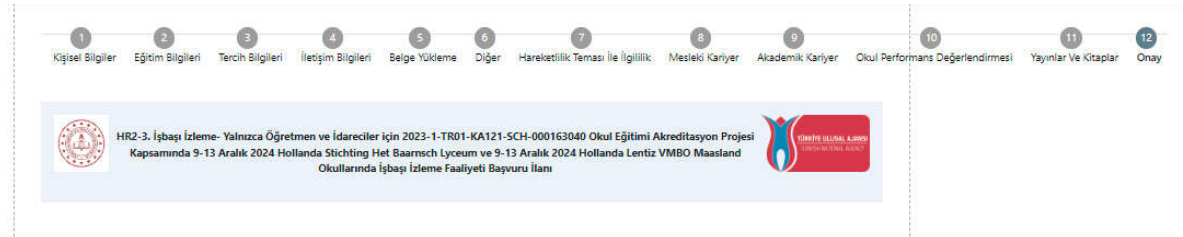

Yukarıda 12 kategoride gruplandırılan soruları yanıtlayınız. Yanıtlanan sorular sistem tarafından otomatik olarak puanlandırılacak ve sıralama puanınız başvurular bittikten sonra hesaplanacaktır. Puanlama işlemi başvurular bitene kadar sistem tarafından gerçekleştirilmeyecektir.

Web sayfasının üst kısmında 1'den 12'ye kadar olan adımları kendinize uygun şekilde yanıtladıktan sonra başvurunuza dair özet formu son bir defa dikkatlice kontrol ediniz ve başvuru işlemini tamamlayınız.

### 5. BAŞVURU BİTİŞ TARİHİNDEN ÖNCE GÜNCELLEME YAPABİLİRSİNİZ

Gerekli gördüğünüz durumlarda, başvuru süresi bitimine kadar formda verdiğiniz yanıtlarınızı güncelleyebilirsiniz. Güncelleme için turnaportal platformuna girerek "Başvurularım" sekmesinden başvurunuza erişebilirsiniz.

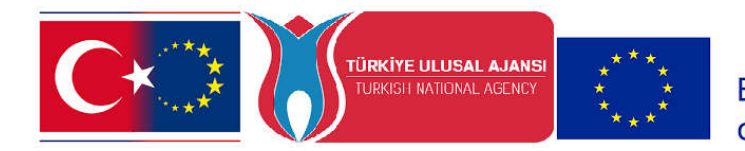

Co-funded by the Erasmus+ Programme of the European Union